With the LiveBoard in this part of our overview of the program parts and modules of TAF3 now a module is to be introduced, with which so far probably rather few users came into contact. LiveBoard is the component with which schedule, start lists, results and much more can be displayed by means of a monitor, beamer or video wall.

A prerequisite for the use of LiveBoard is that a device for the output of the data has been defined with the DisplayBoard server.

## **DisplayBoard-Server**

The DisplayBoard-Server (DiBo-Server) provides the interface between LiveBoard and the output medium. This must run on the computer to which the outputs (displays / monitors) are also connected. At the same time, it must be located in the same network segment as the LiveBoard computer.

The DiBoServer is also necessary if you want to use displays in conjunction with TiC or TeC.

Here we assume that the output medium is directly or indirectly connected to the computer on which the display board software is running.

In the following, the projector is connected to the external monitor port of a notebook and is defined as an extended desktop under Windows.

In contrast to the other TAF 3 modules, the DisplayBoard Server is not equipped with a comprehensive graphical user interface but only has a small settings window.

There several devices (display channels) can be defined for the output. These are defined via screen areas on connected devices.

The channel on which the display is to be addressed is defined. It gets a name and the screen coordinates as well as the size of the output are defined.

The layout template must also be defined here, otherwise no display of the output can take place.

There are different templates, which are installed automaticly with TAF, Liveboard and DiBo-Server

#### Part 14 – Liveboard

| 看 Seltec DisplayBoard Server | (1.0.50)           | _ |  | ×   |  |  |  |  |
|------------------------------|--------------------|---|--|-----|--|--|--|--|
| Log Anzeige-Kanäle Allg. Eir | nstellungen        |   |  |     |  |  |  |  |
| Kanal: 0 - Output            | ✓ + ▼ - ▼          |   |  | ÷   |  |  |  |  |
| Einstellungen Befehle        |                    |   |  |     |  |  |  |  |
| Kanal-ID                     | 0 🗢                |   |  |     |  |  |  |  |
| Name                         | Dutput             |   |  |     |  |  |  |  |
| Position Links/Oben (X/Y)    | 1920 🗢 0 🗢         |   |  |     |  |  |  |  |
| Bereite / Höhe               | 1920 🗢 1080 🗢      |   |  |     |  |  |  |  |
| Max. Höhe Vorschau           | 300 🗢 533 / 300    |   |  |     |  |  |  |  |
| ist Topmost                  |                    |   |  |     |  |  |  |  |
| Verstecke wenn leer          |                    |   |  |     |  |  |  |  |
| deakt. HighDpi Scaling       |                    |   |  |     |  |  |  |  |
| Layouts skalieren 🗸          | 🛛 füllend 🗌        |   |  |     |  |  |  |  |
| Hintergrund S                | Schwarz Y          |   |  |     |  |  |  |  |
| lst stummgeschaltet (Mute)   |                    |   |  |     |  |  |  |  |
| Arbeits-Ordner Se            | eltec-TAF-TEC-16x9 |   |  |     |  |  |  |  |
| Helligkeit                   |                    |   |  | 100 |  |  |  |  |
| Fenster aktualisieren        |                    |   |  |     |  |  |  |  |
|                              |                    |   |  |     |  |  |  |  |
|                              |                    |   |  |     |  |  |  |  |
|                              |                    |   |  |     |  |  |  |  |
|                              |                    |   |  |     |  |  |  |  |

DisplayBoard Server with a Full-HD Outpoot as channel 0

# To test your settings, click on "Update"

| 🚡 Seltec DisplayBoard Server (1.0.0.50) | _ |  | $\times$ |  |  |
|-----------------------------------------|---|--|----------|--|--|
| og Anzeige-Kanäle Allg. Einstellungen   |   |  |          |  |  |
| Kanal: 0 - Output • + • - •             |   |  | ÷        |  |  |
| Einstellungen Befehle                   |   |  |          |  |  |
| Clear                                   |   |  |          |  |  |
| Test Layout                             |   |  |          |  |  |
| StartUp Layout                          |   |  |          |  |  |
|                                         |   |  |          |  |  |
|                                         |   |  |          |  |  |
|                                         |   |  |          |  |  |
|                                         |   |  |          |  |  |

The "command-page"

The commands at the "command window" are helpfull, setting up your output.

The test layout shows the defined area with a one pixel wide red border. I.e. the area is defined correctly if this margin is visible on all sides.

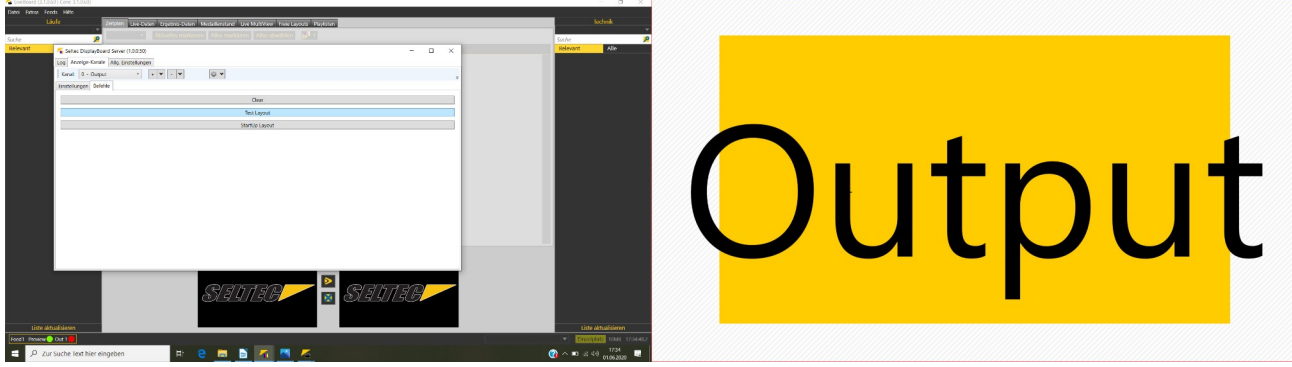

DisplayBoard server with a channel at display 2

#### LiveBoard

If the output channels are defined by means of DisplayBoard Server, the LiveBoard can be started and configured.

If there is already a network connection to the TAF server, the current competition database can be downloaded. In contrast to TeC or TiC, LiveBoard uses the database read-only. However, the update mechanisms are the same as for the other clients.

I.e. as soon as the server receives changes, these are distributed to the connected clients - thus also to LiveBoard.

In the settings you have to define on which channel the output should take place.

For this purpose, the IP address and the channel of the display must be specified.

### Part 14 – Liveboard

| 🚘 Einstellungen      | -   |         | × |
|----------------------|-----|---------|---|
| Einstellungen        |     |         |   |
| Display Board        |     |         |   |
| Feed 1               |     |         | П |
| Aktiv                |     |         | _ |
| direkt Anzeigen 🔽    |     |         |   |
| Vorschau             |     |         | П |
| IP Adresse 127.0.0.1 |     |         | _ |
| Port 18690           |     |         |   |
| Kanal ID 1           |     |         |   |
| Output 1             |     |         |   |
| IP Adresse 127.0.0.1 |     |         | _ |
| Port 18690           |     |         |   |
| Kanal ID 0           |     |         |   |
| Output 2             |     |         | П |
| IP Adresse           |     |         | _ |
| Port 18690           |     |         |   |
| Kanal ID 0           |     |         |   |
|                      |     |         |   |
|                      | Scł | nließen |   |

Liveboard settings for output. Set for a DiBo-Server at the same computer (127.0.0.1)

If the DisplayBoard server runs on the same PC as LiveBoard, the loopback address 127.0.0.1 can be used. Otherwise use the "normal" IP address.

Furthermore it is defined here if the output is active and if a preview should be used. In this case, the outputs are first displayed on a local monitor, for example, before they are shown on the video wall.

Then the feeds must be connected to the system so that the output is also active.

The LiveBoard interface is divided into three parts.

On the left you can see the running competitions, on the right the technical ones and in the middle the output is prepared.

When you start the program, the schedule tab is preselected here. You can either check all competitions and send them to the output or - especially then at a later stage of the event - only selected competitions.

A click on the "Publish" button activates the preview or the direct output - depending on what has been set up under "Settings".

If the number of events is too large to be displayed at once, LiveBoard will automatically change the page after 10 seconds.

# Part 14 – Liveboard

| 🗲 LiveBoard (3.1.0.60   Core: 3.1.0.60) |          |             |                       |                                      |                    |                                                                                                    |                        | - 0 ×                          |
|-----------------------------------------|----------|-------------|-----------------------|--------------------------------------|--------------------|----------------------------------------------------------------------------------------------------|------------------------|--------------------------------|
| Datei Extras Feeds Hilfe                |          |             |                       |                                      |                    |                                                                                                    |                        |                                |
| Läufe                                   | Zeitpla  | n Live-Date | n Ergebnis-Daten Meda | illenstand Live MultiView Freie Layo | uts Playlisten     |                                                                                                    |                        | Technik                        |
| 12.02.2020                              | 12.02    | .2020 🔻     | Aktuelles markieren   | Alles markieren Alles abwählen       | <mark>9</mark> 1 1 |                                                                                                    |                        | 12.02.2020                     |
| Relevant Alle                           |          | Zeit        | Bewerb                | Runde                                | Klasse             |                                                                                                    |                        | Relevant Alle                  |
| 13:00 60m                               | <b>v</b> | 10:00       | Hochsprung            | Finale                               | Männer             |                                                                                                    | A                      | 10:00 Hochsprung               |
| Männer<br>Vorlauf 1                     | <b>~</b> | 13:00       | 60m                   | Vorläufe                             | Männer             |                                                                                                    |                        | Männer<br>Finale               |
| 13:02 60m                               | ~        | 13:00       | Stabhochsprung        | Finale                               | Männer             |                                                                                                    |                        | 13:00 Dreisprung               |
| Männer<br>Vorlauf 2                     | ~        | 13:00       | Dreisprung            | Vor/Endkampf                         | Frauen             |                                                                                                    |                        | Frauen<br>Finale               |
| 13:04 60m                               | ~        | 13:00       | Kugelstoß             | Vor/Endkampf                         | Frauen             |                                                                                                    |                        | 13:00 Kugelstoß                |
| Manner<br>Vorlauf 3                     | ~        | 13:25       | 60m                   | Vorläufe                             | Frauen             |                                                                                                    |                        | Frauen<br>Finale               |
| 13:06 60m                               | ~        | 13:45       | 400m                  | Zeitläufe                            | Männer             |                                                                                                    |                        | 13:00 Stabhochsprung           |
| Vorlauf 4                               | ~        | 14:05       | 400m                  | Zeitläufe                            | Frauen             |                                                                                                    |                        | Finale                         |
| 13:08 60m<br>Männer                     | <b>~</b> | 14:15       | Weitsprung            | Vor/Endkampf                         | Männer             |                                                                                                    |                        | 14:15 Weitsprung<br>Männer     |
| Vorlauf 5                               | ~        | 14:20       | 60m                   | AB-Finale                            | Männer             |                                                                                                    |                        | Gruppe 1                       |
| 13:10 60m<br>Männer                     | <b>~</b> | 14:30       | 60m                   | AB-Finale                            | Frauen             |                                                                                                    |                        | 14:30 Hochsprung<br>Frauen     |
| Vorlauf 6                               | ~        | 14:30       | Hochsprung            | Finale                               | Männer             |                                                                                                    |                        | Finale                         |
| 14:05 400m<br>Frauen                    | <b>~</b> | 14:30       | Hochsprung            | Finale                               | Frauen             |                                                                                                    |                        | 14:30 Kugelstoß<br>Männer      |
| Zeitlauf 1                              | ~        | 14:30       | Kugelstoß             | Vor/Endkampf                         | Männer             |                                                                                                    |                        | Finale                         |
| 14:07 400m<br>Frauen                    | <b>~</b> | 14:40       | 1500m                 | Zeitläufe                            | Männer             |                                                                                                    | -                      | 14:30 Hochsprung<br>Männer     |
| Zeitlauf 2                              |          |             | _                     |                                      |                    |                                                                                                    |                        | Finale                         |
| 14:09 400m<br>Frauen<br>Zeitlauf 3      |          |             |                       | Preview                              |                    | Output Deutsche Hochschulmeisterschaften 2020 (Halle) Frankfurt, 12.2.2020 Zeitplan                                                     |                        |                                |
| 14:11 400m<br>Frauen<br>Zeitlauf 4      |          |             |                       |                                      |                    | 10:00 Hochsprung Finale Manner<br>13:00 60m Vorläufe Männer<br>13:00 Stabhochsprung Finale Männer<br>13:00 Dreisprung Vor/Endka. Frauen |                        |                                |
| 14:13 400m<br>Frauen                    |          |             |                       |                                      |                    | 13:25 Gom Vorlaufe<br>13:25 Gom Vorlaufe<br>13:45 400m Zeitläufe Manner<br>14:05 400m Zeitläufe Frauen                                  |                        | Lieto aktualiziaran            |
|                                         |          | _           |                       |                                      |                    |                                                                                                    | Deuteche Liecherterter | eletered T Client SAMP 5753400 |
| reed review Out I                       |          |             | <b>.</b>              | -                                    |                    |                                                                                                    | Deutsche Hochschulme   | 17:52                          |
| $\mathcal{P}$ Zur Suche Text hier e     | eingebe  | n           |                       |                                      |                    |                                                                                                    | (2                     | o2.06.2020 🔽                   |

Schedule-Tab with all events – page 1 is diplayed

The tab "Live data" allows to follow a competition "live". I.e. before the start of the competition the start list is displayed. If a technical competition is selected here, which is recorded via TeC or WebTeC, the current intermediate status is displayed under "Results". In the case of running heats, their result. If the timekeeping is connected to the TiC via "Live transfer", the individual results are displayed at the time they were evaluated. I.e. the audience can see immediately at the result output who has won the run.

Under "Results" the results of whole laps (and not single runs) can be entered. Also there is a button to show the top three finishers on a layout for the award ceremony.

"Live-Multiview" allows to show the stands of up to 4 (with the TeC / WebTeC recorded) technical competitions on the display.

Thereby each competition is shown in a form similar to the output on an infield display.

### Part 14 – Liveboard

| Diebe         Zube         Table         Table <tht< th=""><th>🗲 LiveBoard (3.1.0.60   Core: 3.1.0.60)</th><th></th><th></th><th></th><th>- 0</th><th>×</th></tht<>                                                                                                    | 🗲 LiveBoard (3.1.0.60   Core: 3.1.0.60) |                                                                                |                                                |                       | - 0                          | ×        |
|----------------------------------------------------------------------------------------------------|-----------------------------------------|--------------------------------------------------------------------------------|------------------------------------------------|-----------------------|------------------------------|----------|
| Lide         Capual         Capual <thcapual< th=""> <thcapual< td="" thc<=""><td>Datei Extras Feeds Hilfe</td><td></td><td></td><td></td><td></td><td></td></thcapual<></thcapual<>                                                                                                    | Datei Extras Feeds Hilfe                |                                                                                |                                                |                       |                              |          |
| 12.002.000       Color       Color                                                                                                    | Läufe                                   | Zeitplan Live-Daten Ergebnis-Daten Medaillenstand Live MultiView Freie Layouts | Playlisten                                     |                       | Technik                      |          |
| Such       Control weeking (Such Weeking (Such Weeking (Such | 12.02.2020                              | Jan Tachairchan Pawar                                                          | h per Dreg & Drop dem geünschten Feld zuerdeen |                       | 12.02.2020                   | <b>▼</b> |
| 1300 60m       130 00m       130 00m                                                                                                    | Suche                                   | 2 Technischen bewer                                                            | per Drag & Drop dem geanschien Pela zuoranen   |                       | Suche                        | 2        |
| 1200 dem       25 Ever Filk       GB - 20 -       4 33 Nueber Neie       GB - 6 -         1302 döm       100 100 100 100 100 100       100 100 100 100       100 100 100         1302 döm       100 100 100 100       100 100 100       100 100 100         1302 döm       110 120 100 100       100 100 100       100 100       100 100         1302 döm       110 120 100       100 100 100       100 100       100 100       100 100         1302 döm       110 120 100       100 100       100 100       100 100       100 100         1300 Söm       110 120 100       100 100       100 100       100 100       100 100         1303 Söm       110 120 100       110 120 100       110 120 100       110 120       110 120         1300 Söm       Minner       110 120 100       110 120       110 120       110 120       110 120         1300 Söm       Minner       Minner       110 120 100       110 120       110 120       110 120       110 120       110 120       110 120       110 120       110 120       110 120       110 120       110 120       110 120       110 120       110 120       110 120       110 120       110 120       110 120       110 120       110 120       110 120       110 120       11                                                                                                    | Relevant Alle                           | 10:00 Hochsprung Männer Finale                                                 | 13:00 Dreisprung Frauen Finale                 | - 🗵                   | Relevant Alle                |          |
| Workud 1       I & X & X & X & X & X & X & X & X & X &                                                                                                    | Männer                                  | 25 Keser Felix GER - 2,01 -                                                    | 4 53 Neuber Nele GER - 6 -                     |                       | 10:00 Hochsprung<br>Männer   |          |
| 1320 Solin       1320 Disigning         1320 Kolin       1320 Kolin         1320 Kolin       1320 Kolin         1320 Kolin       <                                                                                                    | Vorlauf 1                               | 1,80 1,85 1,90 1,94 1,98 2,01                                                  | x 11,96 12,13 11,96 12,07 11,77                |                       | Finale                       |          |
| Manner   Victual 2   1304 60m   Monner   Victual 3   605 633     1305 60m   Monner   Victual 4     1305 60m   Monner   Victual 5   1306 60m   Monner   Victual 4     1310 60m   Monner   Victual 5     1320 60m   Monner   Victual 5     1330 60m   Monner   Victual 5     1330 60m   Monner   Victual 5     1330 60m   Monner   Victual 5     1330 60m   Monner   Victual 5     1330 60m   Monner   Victual 5     1330 60m   Monner   Victual 5     1330 60m   Monner   Victual 5     1330 60m   Monner   Victual 5     1430 Voctoprung   Fauen   1431 40m   Fauen   1433 40m   Fauen   1433 40m   Fauen   1433 40m   Fauen   1433 40m   Fauen   1433 40m   Fauen   1433 40m   Fauen   1433 40m   Fauen   1433 40m   Fauen   1433 40m   Fauen                                                                                                    | 13:02 60m                               |                                                                                |                                                |                       | 13:00 Dreisprung             |          |
| 1304 60m         1305 60f         1307 60f         1300 50f         1300 700           1308 60m         1300 50f         1300 50f         1300 700         1300 700           1308 60m         1300 50f         1300 700         1300 700         1300 700           1308 60m         1300 700         1400 400         1400 400         1400 400           1400 400m         1400 400         1400 400         1400 400         1400 400           1400 400m         1400 400         1400 400         1400 400         1400 400           1407 400m         1400 400         1400 400         1400 400         1400 400           1403 400         1400 400         1400 400         1400 400         1400 400           1413 400         1413 400         1410 400         1410 400         1400 400         1400 400           1413 400         1413 400         1411 400         1411 400         1411 400         1411 400         1411 400         1411 400         1411 400         1411 400         1411 400         1411 400         1411 400         1411 400         1411 400         1411 400         1411 400         1411 400         1411 400         1411 400         1411 400         1411 400         1411 400         1411 400         1411 400         141                                                                                                    | Männer<br>Vorlauf 2                     | 14:15 Weitsprung Männer Gruppe 1                                               |                                                | 8                     | Frauen                       |          |
| 1000 Migred Work   1305 60n   Manner   1305 60n   Manner   1306 00n   Manner   1307 Vorlauf 3     1308 00n   1310 60n   Manner   1320 00n   Vorlauf 5     1320 00n   Tozen   1320 00n   Frauen   1420 Hootsprung   1430 Hootsprung   1430 Hootsprung   1430 Hootsprung   1430 Hootsprung   1430 Hootsprung   1430 Hootsprung   1430 Hootsprung   1430 Hootsprung   1430 Hootsprung   1431 Hoot   1433 Hootsprung   1433 Hootsprung   1434 Hootsprung   1435 Hootsprung   1437 Hootsprung   1438 Hootsprung   1438 Hootsprung   1439 Hootsprung   1439 Hootsprung   1439 Hootsprung   1439 Hootsprung   1439 Hootsprung   1430 Hootsprung   1431 Hootsprung   1431 Hootsprung   1432 Hootsp                                                                                                    | 12:04 60m                               | 4 118 Liefgen Nils GER - 1 -                                                   |                                                |                       | 12:00 Kugalstaß              |          |
| 1306 60m       1307 60m         1308 60m       1308 60m         1308 60m       1415 Weltsprung         1308 60m       1415 Weltsprung         1308 60m       1415 Weltsprung         1308 60m       1415 Weltsprung         1308 60m       1415 Weltsprung         1308 60m       1415 Weltsprung         1308 60m       1415 Weltsprung         1308 60m       1416 400m         1410 400m       Fnaen         1420 400m       1430 Hocksprung         1420 400m       1430 Hocksprung         1410 400m       Fnaen         1420 400m       1430 Hocksprung         1411 400m       Fnaen         1411 400m       Fnaen         1411 400m       Fnaen         1411 400m       Fnaen         1411 400m       Fnaen         1411 400m       Fnaen         1411 400m       Fnaen         1411 400m       Fnaen         1411 400m       Fnaen         1411 400m       Fnaen         1411 400m       Fnaen         1411 400m       Fnaen         1411 400m       Fnaen         1411 400m       Fnaen         1411 400m       Fnae                                                                                                    | Männer                                  | 6,33 6,61 6,31                                                                 |                                                |                       | Frauen                       |          |
| 13:00 5:00m       Maner         13:00 5:00m       Maner         13:00 5:00m       Maner         13:00 5:00m       Maner         13:00 5:00m       Maner         13:00 5:00m       Maner         13:00 5:00m       Maner         13:00 5:00m       Maner         13:00 5:00m       Maner         13:00 5:00m       Maner         13:00 5:00m       Maner         13:00 5:00m       Fisale         13:00 5:00m       Fisale         14:00 Maner       Fisale         14:00 Maner       Fisale         14:00 Maner       Fisale         14:00 Maner       Fisale         14:14 4:00m       Fisale         14:14 4:00m       Fisale         14:14 4:00m       Fisale         14:14 4:00m       Fisale         14:14 4:00m       Fisale         14:14 4:00m       Fisale         14:14 4:00m       Fisale         14:14 4:00m       Fisale         14:14 4:00m       Fisale         14:14 4:00m       Fisale         14:14 4:00m       Fisale         14:14 4:00m       Fisale         14:14 4:00m       Fisale                                                                                                    | Vorlauf 3                               |                                                                                |                                                |                       | Finale                       |          |
| Manner   Vorlauf 4   1320 60m   Manner   Vorlauf 5   1320 60m   Manner   Vorlauf 6   1423 Hochspung   1420 Hochspung   Frauen   Zeitlauf 2   1429 400m   Frauen   Zeitlauf 3   1429 400m   Frauen   Zeitlauf 4   1430 Hochspung   Ital 00m   Frauen   Zeitlauf 4                                                                                                    | 13:06 60m                               |                                                                                |                                                |                       | 13:00 Stabhochsprung         |          |
| 1300 dom<br>Manner<br>Vorlauf 5       1415 Welspung<br>Hanner<br>Vorlauf 5         1310 dom<br>Manner<br>Vorlauf 5       1430 Hochspung<br>Frauen<br>Zeitauf 1         1409 400m<br>Frauen<br>Zeitauf 2       1430 Hochspung<br>Frauen<br>Zeitauf 2         1409 400m<br>Frauen<br>Zeitauf 3       Preview         1413 Welspung<br>Frauen<br>Zeitauf 4       1430 Hochspung<br>Frauen<br>Zeitauf 4         1409 400m<br>Frauen<br>Zeitauf 3       Preview         1413 Wong Frauen<br>Zeitauf 4       Uster Athaliseron         1413 400m<br>Frauen<br>Zeitauf 4       Effect Niss<br>Frauen<br>Elste Athaliseron         1429 400m       Frauen<br>Frauen<br>Zeitauf 4         1430 Hochspung<br>Frauen<br>Zeitauf 4       Effect Niss<br>Frauen<br>Frauen<br>Elste Athaliseron         1431 400m       Elste Athaliseron         1432 Hochspung<br>Frauen<br>Zeitauf 4       Elste Athaliseron         1432 Hochspung<br>Frauen<br>Zeitauf 4       Elste Athaliseron         1432 Hochspung<br>Frauen<br>Zeitauf 4       Elste Athaliseron         1432 Hochspung<br>Frauen<br>Zeitauf 4       Elste Athaliseron         1432 Hochspung<br>Frauen<br>Zeitauf 4       Elste Athaliseron         1432 Hochspung<br>Frauen<br>Zeitauf 4       Elste Athaliseron         1432 Hochspung<br>Frauen<br>Zeitauf 4       Elste Athaliseron         1432 Hochspung<br>Frauen<br>Zeitauf 4       Elste Athaliseron         1432 Hochspung<br>Her elste Athaliseron       Elste Athaliseron         1432 Hochspung<br>Her elsthe                                                                                                    | Männer<br>Vorlauf 4                     |                                                                                |                                                |                       | Männer<br>Finale             |          |
| Männer       Wänner         Vorlauf 5       Männer         1310 60m       Männer         Wänner       Guppel         1405 400m       Frauen         1405 400m       Frauen         Zeitlauf 1       1430 Kugelstoß         1405 400m       Frauen         Zeitlauf 2       Preview         1407 Frauen       Zeitlauf 3         1411 400m       Frauen         Zeitlauf 4       Exet Attualiseren         1413 400m       Frauen         Zeitlauf 4       Exet Attualiseren         1413 400m       Frauen         Zeitlauf 4       Exet Attualiseren         1413 400m       Frauen         Zeitlauf 4       Exet Attualiseren         1413 400m       Frauen         Zeitlauf 4       Exet Attualiseren         1413 400m       Frauen         I Lite Attualiseren       Exet Attualiseren         I Lite Attualiseren       Exet Attualiseren         I Lite Attualiseren       Exet Attualiseren         I All 2000       Exet Attualiseren         I All 2000       Exet Attualiseren         I All 2000       Exet Attualiseren         I All 2000       Exet Attualiseren                                                                                                    | 13:08 60m                               |                                                                                |                                                |                       | 14:15 Weitsprung             |          |
| Vordur 5       Grupp 1         13:10 60m       14:30 Hochsprung         Vordur 6       14:30 Hochsprung         Vordur 6       14:30 Hochsprung         Vordur 6       14:30 Hochsprung         14:05 400m       Frauen         Zeitlauf 1       14:30 Hochsprung         14:07 400m       Frauen         Zeitlauf 3       Preview         14:13 400m       Estific Felix         Frauen       Estific Felix         Zeitlauf 4       Estific Felix         14:13 400m       Estific Felix         Frauen       Estific Felix         Zeitlauf 4       Estific Felix         14:13 400m       Estific Felix         Frauen       Estific Felix         Zeitlauf 4       Estific Felix         14:13 400m       Estific Felix         Frauen       Estific Felix         Italia datualiseren       Estific Felix         Estific Felix       Estific Felix         Italia datualiseren       Estific Felix         Italia datualiseren       Estific Felix         Italia datualiseren       Estific Felix         Italia datualiseren       Estific Felix         Italia datualiseren       Estific Felix                                                                                                    | Männer                                  |                                                                                |                                                |                       | Männer                       |          |
| 13:00 60m       Indext of Control of Control of  | Vorlauf 5                               |                                                                                |                                                |                       | Gruppe 1                     |          |
| Walking       Walking       Frauen         1403 6       400m       Frauen         Zeitlauf 1       1430 Kugletolis         1407 400m       Frauen         Zeitlauf 2       Preview         1441 400m       Frauen         Zeitlauf 3       Preview         1411 400m       Frauen         Zeitlauf 4       Effective         1411 400m       Frauen         Zeitlauf 4       Effective         1411 400m       Frauen         Zeitlauf 4       Effective         1411 400m       Frauen         Zeitlauf 4       Effective         1413 400m       Frauen         Zeitlauf 4       Effective         1413 400m       Frauen         Zeitlauf 4       Effective         1413 400m       Frauen         Zeitlauf 4       Effective         1413 400m       Frauen         Zeitlauf 4       Effective         1413 400m       Frauen         Zeitlauf 4       Effective         1413 400m       Frauen         Zeitlauf 4       Effective         1433 400m       Frauen         Zeitlauf 4       Effective         Effe                                                                                                    | 13:10 60m                               |                                                                                |                                                |                       | 14:30 Hochsprung             |          |
| 1405 400m       Frauen         Zeitlauf 1       1430 Kugelstoß         1407 400m       Frauen         Zeitlauf 2       Preview         Value       Output         Frauen       Maner         Zeitlauf 3       Preview         It413 400m       Preview         Value       Preview         Value       Preview </td <td>Vorlauf 6</td> <td></td> <td></td> <td></td> <td>Finale</td> <td></td>                                                                                                    | Vorlauf 6                               |                                                                                |                                                |                       | Finale                       |          |
| Frauen<br>Zeitlauf 1       Preview       Output         14:07 400m<br>Frauen<br>Zeitlauf 2       Preview       Output         14:09 400m<br>Frauen<br>Zeitlauf 3       Preview       Output         14:10 400m<br>Frauen<br>Zeitlauf 4       Image       Image         14:13 400m<br>Frauen<br>Zeitlauf 4       Image       Image         14:13 400m<br>Frauen<br>Zeitlauf 4       Image       Image         14:13 400m<br>Frauen<br>Zeitlauf 4       Image       Image         14:13 400m<br>Frauen<br>Zeitlauf 4       Image       Image         14:13 400m<br>Frauen<br>Zeitlauf 4       Image       Image         14:13 400m<br>Frauen<br>Zeitlauf 4       Image       Image         14:13 400m<br>Frauen<br>Zeitlauf 4       Image       Image       Image         Image       Image       Image       Image       Image         Image       Image       Image       Image       Image         Image       Image       Image       Image       Image         Image       Image       Image       Image       Image         Image       Image       Image       Image       Image         Image       Image       Image       Image       Image         Image       Image       Image       Image       Image                                                                                                    | 14:05 400m                              |                                                                                |                                                |                       | 14:30 Kugelstoß              |          |
| 1407 400m       Frauen         Zeitlauf 2       14:30 Hocksprung         1407 400m       Frauen         Zeitlauf 2       Preview         Value 2       Value 2         14:30 400m       Frauen         Frauen       Aktuelle Bewerbo         Zeitlauf 3       Value 2         14:11 400m       Frauen         Zeitlauf 4       Value 2         14:13 400m       Frauen         Frauen       Effective         Value 2       Value 2         14:13 400m       Frauen         Frauen       Value 2         Itatis katualisieren       Value 2         Iste aktualisieren       Eiste aktualisieren         Iste aktualisieren       Deutsche Hochschulmeisterst value         Iste aktualisieren       Eiste aktualisieren         Iste aktualisieren       Eiste aktualisieren         Iste aktualisieren       Eiste aktualisieren         Iste aktualisieren       Eiste aktualisieren         Iste aktualisieren       Eiste aktualisieren         Iste aktualisieren       Eiste aktualisieren         Iste aktualisieren       Eiste aktualisieren         Iste aktualisieren       Eiste aktualisieren         Iste aktualisieren                                                                                                    | Frauen                                  |                                                                                |                                                |                       | Männer                       |          |
| 14.00 Monspring<br>Frauen<br>Zeitlauf 2       Preview       Output       Infance         14.01 400m<br>Frauen<br>Zeitlauf 3       Preview       Output       Eller rolwing<br>Ger       Infance         18.11 400m<br>Frauen<br>Zeitlauf 4       Eller rolwing<br>Ger       Eller rolwing<br>Ger       Infance       Infance         18.11 400m<br>Frauen<br>Zeitlauf 4       Eller rolwing<br>Ger       Eller rolwing<br>Ger       Infance       Infance         18.11 400m<br>Frauen<br>Zeitlauf 4       Eller rolwing<br>Ger       Eller rolwing<br>Ger       Infance       Infance         18.13 400m<br>Frauen<br>Zeitlauf 4       Eller rolwing<br>Ger       Eller rolwing<br>Ger       Infance       Infance         18.13 400m<br>Frauen<br>Zeitlauf 4       Eller rolwing<br>Ger       Infance       Infance       Infance         18.13 400m<br>Frauen<br>Zeitlauf 4       Eller rolwing<br>Ger       Infance       Infance       Infance         18.13 400m<br>Frauen<br>Zeitlauf 4       Eller rolwing<br>Ger       Infance       Infance       Infance         18.14 400m<br>Frauen<br>Zeitlauf 4       Eller rolwing<br>Ger       Infance       Infance       Infance         Iste aktualisieren       Eller rolwing<br>Ger       Infance       Infance       Infance         Infance       Infance       Infance       Infance       Infance         Infance       Infance       Infance                                                                                                    | Zeitiaur 1                              |                                                                                |                                                |                       | Finale                       |          |
| Zeitlauf 2       Preview       Output       Finale         IAdd9 400m       Frauen       NetdElfk Nois       Finale         Zeitlauf 3       Finale       Extended for the second for the second for                                                                                                    | 14:07 400m<br>Frauen                    |                                                                                |                                                |                       | 14:30 Hocnsprung<br>Männer   |          |
| 14:03 400m       Preview       Output         Frauen       Aktuelle Bewerbe         Zeitlauf 3       Aktuelle Bewerbe         14:11 400m       Esser Feink         Frauen       Esser Feink         Ueff de Nuis       Esser Feink         Ueff de Nuis       Esser Feink         Uest de Atualisieren       Esser Feink         Eed       De S       Image feink         Image feink       Esser Feink <tr< td=""><td>Zeitlauf 2</td><td></td><td></td><td></td><td>Finale</td><td></td></tr<>                                                                                                    | Zeitlauf 2                              |                                                                                |                                                |                       | Finale                       |          |
| Ideal 3       Aktuelle Bewerbe         14:11 400m       Fauen         Frauen       Citik 14         14:11 400m       Citik 14         14:13 400m       Citik 14         14:13 400m       Citik 14         14:13 400m       Citik 14         14:13 400m       Citik 14         16:14:14 4       Citik 14         16:14:14 4       Citik 14         16:14:14 4       Citik 14         16:14:14 4       Citik 14         16:14:14 4       Citik 14         16:14:14 4       Citik 14         16:14:14 4       Citik 14         16:14:14 4       Citik 14         16:14:14 4       Citik 14         16:14:14 4       Citik 14         16:14:14 4       Citik 14         16:14:14 4       Citik 14         16:14:14 4       Citik 14         17:14:14:14:14       Citik 14         16:14:14:14:14:14       Citik 14         17:14:14:14:14:14:14:14:14       Citik 14         16:14:14:14:14:14:14:14:14:14:14:14:14       Citik 14         16:14:14:14:14:14:14:14:14:14:14:14:14:14:                                                                                                    | 14:09 400m                              | Preview                                                                        | Output                                         |                       |                              |          |
| Latitudisieren         14:13 400m         Zeitdauf 4         14:13 400m         Frauen         Liste aktualisieren         Liste aktualisieren         Liste aktualisieren         Deutsche Hochschulmeisterst ▼         Cient 72M8 175855.1         III 02 Zur Suche Text hier eingeben         Hi       Ein S         III 02 Ein S         Zur Suche Text hier eingeben         Hi       III 02 Ein S         III 02 Ein S                                                                                                    | Frauen<br>Zeitlauf 3                    |                                                                                | Aktuelle Bewerbe                               |                       |                              |          |
| Image: Second France       Image: Second France       Image: Second France       Image: Second France         Image: Second France       Image: Second France       Image: Second France       Image: Second France         Image: Second France       Image: Second France       Image: Second France       Image: Second France         Image: Second France       Image: Second France       Image: Second France       Image: Second France         Image: Second France       Image: Second France       Image: Second France       Image: Second France         Image: Second France       Image: Second France       Image: Second France       Image: Second France         Image: Second France       Image: Second France       Image: Second France       Image: Second France         Image: Second France       Image: Second France       Image: Second France       Image: Second France         Image: Second France       Image: Second France       Image: Second France       Image: Second France         Image: Second France       Image: Second France       Image: Second France       Image: Second France         Image: Second France       Image: Second France       Image: Second France       Image: Second France         Image: Second France       Image: Second France       Image: Second France       Image: Second France         Image: Second France       Image: Second France <td>14:11 400m</td> <td></td> <td>KESER Felix NEUBER Nele<br/>GER GER 4</td> <td></td> <td></td> <td></td>                                                                                                    | 14:11 400m                              |                                                                                | KESER Felix NEUBER Nele<br>GER GER 4           |                       |                              |          |
| Zeitlauf 4         14:13 400m         Frauen         Vider & Kualisieren         Liste aktualisieren         Deutsche Hochschulmeisterst:         Vor Geweine         Out 1         Deutsche Hochschulmeisterst:         Vor Such Ext hier eingeben         Hi         Out 1         Image: State Structure         Image: State Structure         I                                                                                                    | Frauen                                  |                                                                                | None 2.01 Wellsprung Minner                    |                       |                              |          |
| Itsta aktualisieren       Deutsche Hochschulmeistersxt v       Client 72MB 175855.1                                                                                                    | Zeitlauf 4                              |                                                                                |                                                |                       |                              |          |
| Fred       Preview       Out 1       Deutsche Hochschulmeisterst       Client       T2NB       T2NB </td <td>14:13 400m</td> <td></td> <td>www.laportal.net</td> <td></td> <td></td> <td></td>                                                                                                    | 14:13 400m                              |                                                                                | www.laportal.net                               |                       |                              |          |
| Liste aktualiseer         Liste aktualiseer         Liste aktualiseer         Liste aktualiseer           [reed]         Preview Out 1 ●         Deutsche Hochschulmeisterst ▼ (client 72MB 175:05:5.1           #                                                                                                    | Frauen V                                |                                                                                |                                                |                       |                              |          |
| Freedit       Preview       Out 1       Deutsche Hochschulmeisterst       Client       72M8       175855.1         III       P       Zur Suche Text hier eingeben       Hi       III       IIII       IIIIIIIIIIIIIIIIIIIIIIIIIIIIIIIIIIII                                                                                                    | Liste aktualisieren                     |                                                                                |                                                |                       | Liste aktualisieren          | h        |
| 🕂 🔎 Zur Suche Text hier eingeben 🗄 🔄 📄 📓 📉 🖉 🧖 🖉 🔽 📶 😨 🦉 🖾 🦉                                                                                                    | Feed1 Preview Out 1                     |                                                                                |                                                | Deutsche Hochschulmei | sters V                      |          |
|                                                                                                    | E $\mathcal{P}$ Zur Suche Text hier e   | ngeben 🛛 🕂 🤁 🧮 📔 🔼 🖊                                                           | 2 2 4 10 10 10 10 10 10 10 10 10 10 10 10 10   | •                     | へい (症 い) 17:58<br>02.06.2020 | 20 😼     |

Liveboard showing 3 events at "Live MultiView" mode

Under "Free Layout", individual pages with texts, images or videos can be selected, which can then be connected to each other as desired under "Playlists" and played in an (endless) loop.